#### Oracle DataRaker Cloud Service

End User Provisioning Guide Release 3.8.0.3.0 E84103-01

January 2017

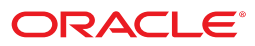

Oracle DataRaker Cloud Service End User Provisioning Guide

Release 3.8.0.3.0 E84103-01 January 2017

Documentation build: 1.23.2017 13:18:14 [ODR\_1485195494000]

Copyright <sup>©</sup> 2011, 2017, Oracle and/or its affiliates. All rights reserved.

This software and related documentation are provided under a license agreement containing restrictions on use and disclosure and are protected by intellectual property laws. Except as expressly permitted in your license agreement or allowed by law, you may not use, copy, reproduce, translate, broadcast, modify, license, transmit, distribute, exhibit, perform, publish, or display any part, in any form, or by any means. Reverse engineering, disassembly, or decompilation of this software, unless required by law for interoperability, is prohibited.

The information contained herein is subject to change without notice and is not warranted to be error-free. If you find any errors, please report them to us in writing.

If this is software or related documentation that is delivered to the U.S. Government or anyone licensing it on behalf of the U.S. Government, then the following notice is applicable:

U.S. GOVERNMENT END USERS: Oracle programs, including any operating system, integrated software, any programs installed on the hardware, and/or documentation, delivered to U.S. Government end users are "commercial computer software" pursuant to the applicable Federal Acquisition Regulation and agency-specific supplemental regulations. As such, use, duplication, disclosure, modification, and adaptation of the programs, including any operating system, integrated software, any programs installed on the hardware, and/or documentation, shall be subject to license terms and license restrictions applicable to the programs. No other rights are granted to the U.S. Government.

This software or hardware is developed for general use in a variety of information management applications. It is not developed or intended for use in any inherently dangerous applications, including applications that may create a risk of personal injury. If you use this software or hardware in dangerous applications, then you shall be responsible to take all appropriate fail-safe, backup, redundancy, and other measures to ensure its safe use. Oracle Corporation and its affiliates disclaim any liability for any damages caused by use of this software or hardware in dangerous applications.

Oracle and Java are registered trademarks of Oracle and/or its affiliates. Other names may be trademarks of their respective owners. Intel and Intel Xeon are trademarks or registered trademarks of Intel Corporation. All SPARC trademarks are used under license and are trademarks or registered trademarks of SPARC International, Inc. AMD, Opteron, the AMD logo, and the AMD Opteron logo are trademarks or registered trademarks of Advanced Micro Devices. UNIX is a registered trademark of The Open Group.

This software or hardware and documentation may provide access to or information about content, products, and services from third parties. Oracle Corporation and its affiliates are not responsible for and expressly disclaim all warranties of any kind with respect to third-party content, products, and services unless otherwise set forth in an applicable agreement between you and Oracle. Oracle Corporation and its affiliates will not be responsible for any loss, costs, or damages incurred due to your access to or use of third-party content, products, or services, except as set forth in an applicable agreement between you and Oracle.

### Contents

| Typographical Conventions                              | 4  |
|--------------------------------------------------------|----|
| Introduction                                           | 5  |
| End User Provisioning Tasks in Oracle Identity Manager | 6  |
| Logging In To Oracle Identity Manager                  | 6  |
| Configuring DataRaker Users in Oracle Identity Manager | 6  |
| Creating a User                                        | 6  |
| Adding an ODR User Provisioning Resource               | 8  |
| End User Provisioning Tasks in OracleDataRaker         | 11 |
| Configuring Users In DataRaker                         | 11 |
| Adding Group and Role Assignments                      | 12 |
| Appendices                                             | 16 |
| User Access Auditing and Reporting                     |    |
| OracleDataRaker Cloud Service Module to Role Matrix    | 17 |

## **Typographical Conventions**

The following represents the styles applied to this guide.

| Convention                                | Meaning                                                                                                    |
|-------------------------------------------|----------------------------------------------------------------------------------------------------|
| Bold                                      | Bold text indicates a user interface element. Examples<br>include window/page titles, keywords, and interactive<br>elements such as menus, buttons, etc. |
| Hyperlink                                 | A link to another section of the document or to an external document or website.                                                                         |
| Add this text                             | Indicates something the user should enter in a field. Typically rendered as constant width font with a shaded background.                                |
| varname                                   | Constant width italic indicates a user interface choice.                                                                                                 |
| constant width type<br>in a shaded block. | Used for code examples.                                                                                                    |
| constant width                            | Example code in the midst of regular text.                                                                                                    |
| NOTE: Note                                | A note providing a tip, suggestion, or a general information.                                                                                            |
| IMPORTANT: Note                           | A note with additional important information.                                                                                                    |
| CAUTION: Note                             | A note of caution.                                                                                                    |

## Introduction

This guide provides instructions for creating and provisioning Oracle DataRaker Cloud Service end users in Oracle Identity Manager (OIM) and in DataRaker (ODR).

**NOTE:** Only users with Oracle Identity Manager System Administrator **and**DataRaker administrative privileges can add and configure users. If you do not have access to the OIM and DataRaker administration pages described in this guide, contact your Oracle Cloud Engineering representative for support.

Users must be created and configured in Oracle Identity Manager to be available to DataRaker. The user creation and provisioning process encompasses the following steps in OIM and ODR:

| Step | System | Description                                                                                                    | User Type                          |
|------|--------|----------------------------------------------------------------------------------------------------|------------------------------------|
| 1    | OIM    | Create the user.                                                                                                    | OIM System Administrator           |
| 2    | OIM    | Add the ODR User Provisioning<br>Resource, which adds the user<br>to the ODR database and,<br>consequently, makes them<br>available in the ODR user<br>interface. | OIM System Administrator           |
| 3    | ODR    | Add the user to the groups and<br>roles that will determine the<br>ODR features and functionality<br>available to them.                                           | ODR Administrator or Power<br>User |

#### Table 1: User Creation and Provisioning Steps

**NOTE:** For more information on Oracle Identity Manager, please refer to the most current version of the *Fusion Middleware User's Guide for Oracle Identity Manager* at http://docs.oracle.com.

## End User Provisioning Tasks in Oracle Identity Manager

### Logging In To Oracle Identity Manager

Log in to Oracle Identity Manager with the URL and the System Administrator username and password provided for the Oracle Identity Manager instance connected to your DataRaker environment.

**NOTE:** When logging in for the first time, the system will prompt you to change your password. If prompted, select three security questions and provide the answers to those questions.

### **Configuring DataRaker Users in Oracle Identity Manager**

The Oracle Identity Manager user creation process consists of the following steps:

- 1. Creating a User
- 2. Adding an ODR User Provisioning Resource

#### **Creating a User**

1. On the Oracle Identity Manager - Self Service Welcome Dashboard page, click the Administration link.

| ORACLE' Identity Manager - Self Service                                                                                                    |                                                        | Signed in as Sign Out Help 📿 |
|----------------------------------------------------------------------------------------------------|--------------------------------------------------------|------------------------------|
| Welcome         Tasks         Requests         Profile           Dashboard         Welcome to Identity Manager Self Service                                                                                                    |                                                        | Administration Advanced      |
| Tasks         Image: Search Approvals Tasks         Image: Search Provisioning Tasks         Image: Search Attestation Tasks         Image: Search Attestation Tasks         Image: Search Requests         Image: Search Requests         Image: Search Requests         Image: Create Request | Profile<br>My Roles<br>My Resources<br>Change Password |                              |
| Copyright © 2013, Orade and/or its affiliates. All rights reserved.                                                                                                    |                                                        | About                        |

- 2. In the Administration Welcome page's User pane, click Screate User.
- **3.** Enter the following information:
  - First Name
  - Last Name (required)
  - User Login
  - Password set the user's password
  - Confirm Password re-enter the password
- **4.** Select the Organization (required):
  - Click the Organization field's **Search** (<sup>Q</sup>) button. The **Select and Search Organizations** dialog will open.
  - To search for all available organizations, click the Search (→) button. A list of all available organizations will be displayed.

**NOTE:** If your organization is not in the list, contact your Oracle Cloud Engineering representative for support.

• Select your organization and click Add.

| Search            | •                 |
|-------------------|-------------------|
| Organization Name | Organization Type |
| The New Utility   | Company           |
| Requests          | System            |
| Xellerate Users   | System            |

5. Select a User Type from the drop-down list (required).

NOTE: Oracle DataRaker Cloud Service does not require or use the User Type, but it is required by OIM.

6. Click Save. The tab will update from Create User to the user's username and the page will provide tabbed links for user Attributes, Roles, Resources, Proxies, Direct Reports, and Requests.

| Reset Pa | ssword     | Lock A         | ccount     | 🖉 Disable Use  | r 🌺 Delei | te User |
|----------|------------|----------------|------------|----------------|-----------|---------|
| ame:     | s Olsoi    | ı              |            |                |           |         |
| The Use  | er has bee | en created suc | cessfully. |                |           |         |
|          | Polos      | Deseurces      | Dravias    | Direct Peports | Pequete   |         |

**NOTE:** Oracle DataRaker Cloud Service uses an Oracle Identity Manager resource to link the user profile to the DataRaker database (see Adding an ODR User Provisioning Resource for details); Roles, Proxies, Direct Reports, and Requests are not applicable.

#### Adding an ODR User Provisioning Resource

To connect a user to the OracleDataRaker Cloud Service database, do the following:

- 1. Click the **Resources** tab.
- 2. Click +Add.
- 3. Select ODR User Provisioning.

| Provision Resource to User<br>You are provisioning to James Olson[JOLS | ON].                  | 6             |
|------------------------------------------------------------------------|-----------------------|---------------|
| Step 1: Select a Resource                                              |                       |               |
| Select a resource to provision.                                        |                       |               |
| Filter By Resource Name                                                | Go                    |               |
| Results 1-1 of 1                                                       | First   Previous   Ne | ext  Last     |
|                                                                        | Resource Name         | Resource Type |
| ۲                                                                      | ODR User Provisioning | Application   |
| First   Previous   Next   Last                                         |                       |               |
| Exit Continue >>                                                       |                       |               |

4. Click **Continue** on each step until you reach the Provisioning Has Been Initiated page.

| Provisioning Has Been Ir     | itiated - Mozilla Firefox |        |  |
|------------------------------|---------------------------|--------|--|
| <b>@</b>                     | v/directProvisionUser.do  | 3e • 🚺 |  |
| Provisioning has been initia | ated.                     |        |  |

- **5.** Close the window.
- 6. Click **Refresh** on the **Resource** tab to populate the new resource provisioning data in the resource table.

| 12/10                                                          | EX 124                         |                                   |                | 12.00                                           |                   |                        |             |                           |              |
|----------------------------------------------------------------|--------------------------------|-----------------------------------|----------------|-------------------------------------------------|-------------------|------------------------|-------------|---------------------------|--------------|
| Reset Password                                                 | i 🔒 Lock A                     | Account                           | 🖉 Disable Us   | ser 🆓                                           | Delete U          | ser                    |             |                           |              |
| 🔒 James Ols                                                    | on                             |                                   |                |                                                 |                   |                        |             |                           |              |
|                                                                |                                |                                   |                |                                                 |                   |                        |             |                           |              |
|                                                                | -                              |                                   |                |                                                 | m -               |                        |             |                           |              |
| Attributes Roles                                               | Resources                      | Proxies                           | Direct Reports | Requests                                        |                   |                        |             |                           |              |
| Attributes Roles                                               | Resources                      | Proxies                           | Direct Reports | Requests                                        | 4                 |                        |             |                           |              |
| Attributes Roles Newly added resou                             | Resources                      | Proxies                           | Direct Reports | Requests<br>e is refreshed                      | d.                |                        | _           |                           |              |
| Attributes Roles Newly added resou Action  View                | Resources rces will not ap     | Proxies pear until th             | Direct Reports | Requests<br>e is refreshed<br>Disable           | d.<br>දිාි Open   | 🙀 Refresh              | 🕞 Reso      | ource History             |              |
| Attributes Roles Newly added resou Action  View  Resource Name | Resources rces will not ap Add | Proxies pear until th Revoke Type | Direct Reports | Requests<br>e is refreshed<br>Disable<br>Status | d.<br>දිමුදි Open | Refresh Provisioned On | Reso<br>Rec | ource History<br>quest ID | Service Acco |

Now that the user has been provisioned, their environment access and features may be configured in DataRaker.

## End User Provisioning Tasks in OracleDataRaker

### **Configuring Users In DataRaker**

Once users have been created in Oracle Identity Manager, you need to configure their groups and roles in DataRaker. The configuration process is as follows:

- **1.** Log in to DataRaker.
- 2. Navigate to the Administer Users page by selecting the Administer menu, then selecting Security, and then selecting Users.

**NOTE:** You need to have customer administration rights to configure users. If you do not have access to the **Administer** menu, contact your Oracle Cloud Engineering representative for support.

**3.** Search for the user in the data table by entering their login name in the **Login** field and clicking the **Get Users** button.

NOTE: You may search by any data entered when creating the user.

| Login:      | JOLSON | Department: |           | • |
|-------------|--------|-------------|-----------|---|
| First Name: |        | Group:      |           | • |
| Last Name:  |        | Role:       |           | • |
| Email:      |        | Status:     | Active    | T |
|             |        |             | Get Users |   |

The data table will return with the user information and links that allow you to assign their user environment.

| Login:<br>First Name:<br>Last Name:<br>Email: |                               | JOL                              | SON                   |        | Dep     | artment:                              |        |                                       |    | ۲                          |       |      |      |          |   |   |  |  |  |
|-----------------------------------------------|-------------------------------|----------------------------------|-----------------------|--------|---------|---------------------------------------|--------|---------------------------------------|----|----------------------------|-------|------|------|----------|---|---|--|--|--|
|                                               |                               |                                  |                       | Group: |         | Group:                                |        | •                                     | ·  |                            |       |      |      |          |   |   |  |  |  |
|                                               |                               |                                  |                       |        | Role    | Role:                                 |        | Role:                                 |    |                            | Role: |      |      |          | • | T |  |  |  |
|                                               |                               |                                  |                       | Stat   | Status: |                                       | Active |                                       |    |                            |       |      |      |          |   |   |  |  |  |
|                                               |                               |                                  |                       |        |         |                                       |        | Get Users                             |    |                            |       |      |      |          |   |   |  |  |  |
|                                               |                               |                                  |                       |        |         |                                       |        |                                       |    |                            |       |      |      |          |   |   |  |  |  |
| Show                                          | 50 V ent                      | ries                             |                       |        |         |                                       |        |                                       | S  | earch:                     |       |      |      |          |   |   |  |  |  |
| Show                                          | 50 ▼ ent                      | ries<br>First ≎                  | Last<br>Name          | *      | Email 🗘 | Created At                            | \$     | Updated At                            | \$ | earch:<br>Status           | \$    |      |      | 8        |   |   |  |  |  |
| Show                                          | 50 ▼ ent<br>Login ≎<br>JOLSON | ries<br>First<br>Name ≎<br>James | Last<br>Name<br>Olson | \$     | Email 🗘 | Created At<br>03-May-2016<br>10:42:10 | \$     | Updated At<br>03-May-2016<br>10:42:10 | \$ | earch:<br>Status<br>Active | \$    | View | Edit | Settings |   |   |  |  |  |

**NOTE:** For additional information on the Administer Users page, see the *OracleDataRaker Cloud Service Power User's Guide*.

4. In the user's row, click the Edit link to open the Manage Users dialog box.

#### **Adding Group and Role Assignments**

From the **Manage Users** dialog box, you can edit the user's environment access through the **Add Group** and **Add Role** fields:

- Add Group: allows you to assign the group, which determines general user interface characteristics (such as the menus that are displayed) and, consequently, which pages are accessible to the user.
- Add Role: allows you to assign the role, which determines the features that are available on the pages made available by the user's group privileges.

**NOTE:** Roles are unique to DataRaker modules so assigning a role automatically associates the user to a module.

|                                    | Manage Users             | 0               |
|------------------------------------|--------------------------|-----------------|
| Login:<br>First Name:              | JOLSON<br>James          | Change Password |
| Last <mark>N</mark> ame:<br>Email: | Olson<br>jolson@opal.com |                 |
| Department:<br>Group:              |                          |                 |
| Add Group:<br>Role:                | Assign Additional Group  |                 |
| Add Role:                          | Assign Additional Role   |                 |
| Created At:                        | 10-Mar-2016 06:24:43     |                 |
| Updated At:                        | 10-Mar-2016 06:24:43     |                 |
| Status:                            | Active •                 | ]               |
| Settings:                          | Settings                 |                 |

For example, generally end users (non-power users) have access to environments with menus only for **Explore** and **Export** functionality based on their group assignment; what they see on the **Explore** and **Export** pages is determined by their role (for example, a user with a **Billing** role in the **Meter to Bill** module has different algorithms and panels on the **Explore** page than a user assigned to the **Distribution Planning** role in the **Distribution Planning and Operations** module).

**NOTE:** The user interface features defined for groups and roles are not customer configurable; rather, they are determined by licensing and implementation.

#### Assigning a User to a Group

1. Click Assign Additional Group. The dialog will update with a drop-down list of the available groups.

**NOTE:** The Group options in this section are provided as examples only; your environment may have different group types or group names.

**2.** Select the appropriate group from the list.

| Group:     | 5.           |   |             |
|------------|--------------|---|-------------|
| Add Group: |              | • | Save Cancel |
|            | NonPowerUser |   |             |
|            | Admin        |   |             |

Click Save to assign the user to the selected group.
 The Manage Users dialog box will update the Group field with the assigned group.

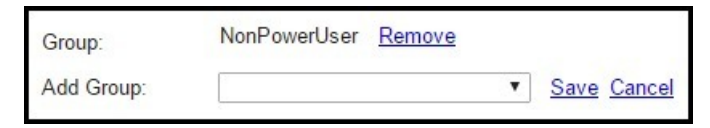

- 4. If applicable, repeat the previous steps to assign the user to additional groups.
- 5. When finished adding groups, you may click the **Cancel** link next to the group selection to close the drop-down list, click the **Cancel** button on the dialog box to close the dialog box, or select an area in the browser window outside of the dialog box to close the dialog box.

NOTE: To remove a group assignment, click the Remove link next to the group name.

#### Assigning a User to a Role

- **1.** Click **Assign Additional Role**. The dialog will update with a drop-down list of the available roles (based on the licensed module(s)).
- 2. Select the appropriate role from the drop-down list.

| Role:     |                                      |
|-----------|--------------------------------------|
| Add Role: | T                                    |
|           | AMI Deployment                       |
|           | Billing                              |
|           | DataRaker Essential                  |
|           | Distribution Planning and Operations |
|           | Energy Efficiency/Demand Response    |
|           | Meter Operations                     |
|           | Revenue Protection                   |
|           | Safety                               |

**NOTE:** See OracleDataRaker Cloud Service Module to Role Matrix for the roles that are associated with the modules.

The dialog box will update with the selected role:

| Role:     |                                      |   |
|-----------|--------------------------------------|---|
| Add Role: | Distribution Planning and Operations | • |
|           | Save Cancel                          |   |

**3.** Click **Save** to assign the user to the selected role. The **Manage Users** dialog box will update the **Role** field with the newly assigned role.

| Role:     | Distribution Planning and Operations | Remove |
|-----------|--------------------------------------|--------|
| Add Role: |                                      | •      |
|           | Save Cancel                          |        |

- 4. If applicable, repeat the previous steps to assign the user to additional roles.
- 5. When finished adding roles, you may click the **Cancel** link under the role selection to close the drop-down list, click the **Cancel** button on the dialog box to close the dialog box, or select an area in the browser window outside of the dialog box to close the dialog box.

**NOTE:** To remove a role assignment, click the **Remove** link next to the role name.

The user is now configured to access the environment with the configuration for their assigned role. Since roles are unique to a module, when they log in, they will be able to choose from the modules that correspond to their assigned roles.

For example, if user JOLSON has been assigned to the **NonPowerUser** group and the **Distribution Planning and Operations** and **AMI Deployment** roles, they will have an environment with the **Explore** and **Export** menus and they will be able to select either **Distribution Planning and Operations** or **Meter to Bill** from the **Module** drop-down list.

|                                                                                                    | JOLSON@dr 🔻<br>Ket shareable link 🛛 🚱 Help |
|----------------------------------------------------------------------------------------------------|--------------------------------------------|
| Explore Content Content Conten | Environment: QA Gold                       |

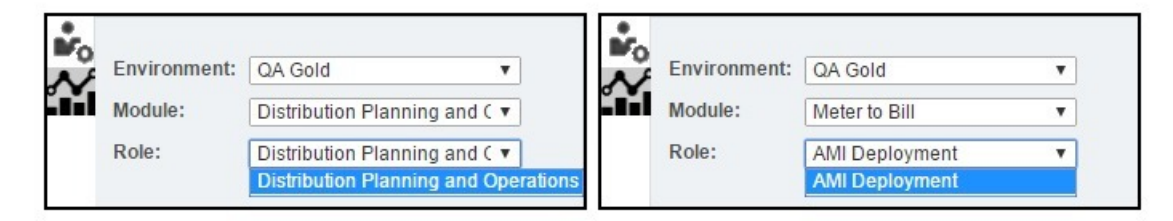

### **Appendices**

#### **User Access Auditing and Reporting**

Oracle Identity Manager provides a powerful audit engine to collect extensive data for audit and compliance purposes. The audit functionality is used to capture, archive, and view entity and transactional data for compliance monitoring and IT-centric processes and forensic auditing. The collected information is then available to a limited-use version of Oracle Business Intelligence (BI) Publisher, which is Oracle's primary reporting tool for authoring, managing, and delivering highly formatted documents.

**NOTE:** The auditing functionality must be enabled by OracleDataRaker Cloud Service cloud engineering for your environment. For information on running Oracle BI Publisher reports, see the "**Running Reports**" section of the *Oracle<sup>®</sup> Fusion Middleware Performing Self Service Tasks with Oracle Identity Manager* guide (available on docs.oracle.com).

Once auditing has been enabled and Oracle BI Publisher has been associated to your OIM environment, you will have a link to the Oracle BI Publisher reports. The Oracle Identity Manager's implementation of Oracle BI Publisher reports provides the following features:

- Highly formatted and professional quality reports with pagination and headers/footers.
- PDF, Word, and HTML output of reports.
- Capability to develop your own custom reports against the Oracle Identity Manager repository (read-only repository access).

**NOTE:** For the auditing data that is available and a list of the standard reports that are provided, please refer to the "**Configuring Auditing**" and the "**Using Reporting Features**" chapters, respectively, of the *Oracle*<sup>®</sup> *Fusion Middleware Administering Oracle Identity Manager* guide (available on docs.oracle.com).

### **OracleDataRaker Cloud Service Module to Role Matrix**

| Module                                | Role                  |
|---------------------------------------|-----------------------|
| Meter to Bill                         | AMI Deployment        |
|                                       | Billing               |
|                                       | Meter Operations      |
|                                       | Safety                |
| Revenue Protection                    | Revenue Protection    |
| Distribution Planning and Operations  | Distribution Planning |
| Demand Response and Energy Efficiency | Demand Response       |
|                                       | Energy Efficiency     |